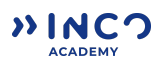

# Tutoriel d'inscription et de démarrage sur IBM SkillsBuild avec INCO Academy

### 1. Accéder à la plateforme IBM

- 1. Sélectionnez un des parcours parmi les différentes vignettes du site.
- 2. Cliquez sur JEMELANCE →

**Bon à savoir** : IBM SkillsBuild est une plateforme **100% gratuite** et ouverte à tous à partir de 18 ans qui propose des milliers de cours en complément de ceux proposés par INCO Academy.

# 2. Créer un compte

<u>Option 1</u>: Utilisez votre adresse email. <u>Option 2</u>: Inscrivez-vous via votre compte Google (Gmail), LinkedIn ou autre.

*Conseil* : Utilisez une <u>adresse email valide</u> pour recevoir toutes les notifications.

- 1) Complétez les informations demandées :
- 2) Validez votre email en cliquant sur le lien reçu dans votre boîte de réception.
- Nom et Prénom
- Adresse email
- Cochez les 3 cases obligatoires dans "3.
  Modalités et conditions".
- Mot de passe
- Choisissez votre langue préférée.

#### 3) Vous êtes connectés et prêts à démarrer ! 🎉

💋 Bon à savoir : Vérifier votre dossier spam si vous ne trouvez pas l'email de confirmation.

### 3. Comprendre son parcours

#### PARCOURS LONGS (7 à 10h)

Une fois connecté, cliquez sur "Inscription" et plusieurs modules sont alors disponibles :

- Facultatifs : non obligatoires, à faire...ou pas.
- Obligatoires : à faire pour récupérer son certificat numérique IBM !
- Tuto d'inscription à Credly, la plateforme permettant d'accéder à ses badges (suivre le tuto en cliquant sur l'activité): Bien utiliser la même address email que pour IBM
- Pour aller plus loin : accès rapide aux autres contenus (longs et courts).

#### PARCOURS COURTS (15 minutes à 1h)

Une fois connecté, cliquez sur "Accéder à l'activité" et accéder au parcours.

**Z Bon à savoir** : Vous pouvez suivre plusieurs parcours en même temps !

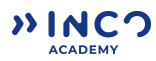

### 4. Démarrer son premier cours

Une fois inscrit à un parcours :

Cliquez sur "Accéder à l'activité" :

Accéder à l'activité

 $\rightarrow$ 

2 Vous pouvez suivre votre progression qui est enregistrée automatiquement.

3 N'oubliez pas d'activer votre compte Credly pour récupérer votre certificat numérique une fois arrivé à 100% de complétion (*pour les parcours longs*)!

**// Bon à savoir** : Pour récupérer votre badge, la plateforme a parfois besoin de 24h pour se mettre à jour, alors patience 😇

### 5. Gagner des badges et certificats

#### 🎓 À chaque fin de parcours, obtenez un badge IBM !

- Partagez-le sur LinkedIn et boostez votre CV.
- Téléchargez votre certificat pour prouver vos compétences.

**Bon à savoir** : Ces certificats numériques attestent de votre auto-formation, de votre intérêt pour le domaine et vous apporte une valeur supplémentaire à mettre en avant face à un interlocuteur professionnel.

# FAQ – Problèmes fréquents et solutions

📌 Je n'arrive pas à me connecter ?

→ Vérifiez votre email et mot de passe. Réinitialisez si nécessaire.

#### Je ne trouve pas mon parcours ?

→ Utilisez la barre de recherche et tapez des mots-clés comme "IA",

"Cybersécurité" ou "Data".

📌 Je n'ai pas reçu mon certificat ?

→ Vérifiez votre **parcours** sur la plateforme et assurez-vous d'avoir **terminé tous** 

les modules. Pesoin d'aide ?

© Contactez notre équipe INCO Academy : iafrance@inco-group.co